## -КРАТКОЕ РУКОВОДСТВО

### УСТАНОВКА

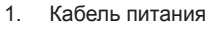

- 2. VGA-кабель
- 3. Композитный видеокабель
- USB кабель
- Переходник с VGA накомпонентный/ HDTV выход
- 6. S-Video видеокабель
- Штекер аудио кабеля/RCA (дополнительно)
- 8. Кабель RS232 (дополнительно)
- 9. DVI (дополнительно)
- Кабель локальной сети (Порт RJ45 для локальной сети Ethernet 10/100M) (дополнительно)
- 11. Аудио Кабеля Гнездо / Гнездо

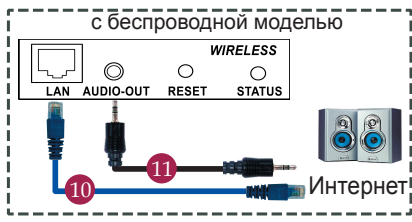

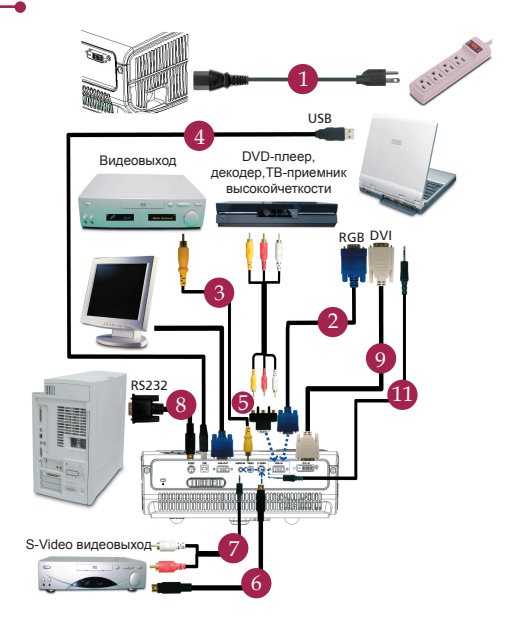

## СОЕДИНИТЕЛЬНІЙ РАЗЪЕМ

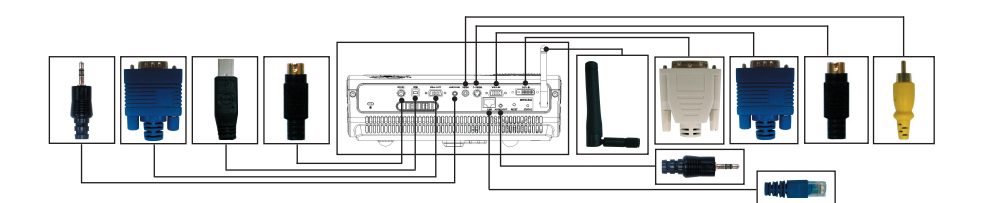

#### Подключение к компьютеру

- Выключите питание проектора икомпьютера.
- Один конец кабеля с разъемом VGAподключите к разъему "VGA" (Вход скомпьютера) проектора; второйконец этого кабеля подключите кVGA-разъему компьютера изаверните винты на разъемах.
- Один конец шнура питания вставьтев разъему питания переменногонапряжения на проекторе; вилку навтором конце шнура вставьте всетевую розетку.

#### Включение проектора

- 1. Снимите крышку с объектива.
- 2. Сначала включите питаниепроектора, а затем питаниекомпьютера.
- Отрегулируйте положение, Фокусировку и размер изображения.
- 4. Начните свою презентацию.

#### Выключение проектора

- 1. Дважды нажмите кнопку питания.
- Не вынимайте шнур питания изрозетки, пока не отключитсявентилятор проектора.

# -КРАТКОЕ РУКОВОДСТВО

## БЕСПРОВОДНАЯ ПРОЕКЦИЯ ИЗОБРАЖЕНИЯ

Для того, чтобы использовать беспроводную проекцию изображения, необходимо установить на вашем компьютере Acer eProjection Management. Тут находиться модуль беспроводного шлюза для проведения презентации (WPG), который интегрирован в проектор, а программное обеспечение сохраняется на беспроводном шлюзе для проведения презентации (WPG). Выполните следующие инструкции, указанные ниже, перед проведением загрузки и установки программного обеспечения.

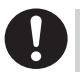

Чтобы загрузить программу, вы должны отсоединить кабель локальной сети от вашего компьютера и убедиться, что ваш броузер настроен на открытие веб-страницы.

- 1. Включите свой ноутбук и активируйте локальную беспроводную сеть.
- Проверьте наличие присоединенного процессора локальной беспроводной сети (WLAN APs), используя, на свое усмотрение, любой менеджер локальной беспроводной сети (WLAN).
- Выберите со списка всех доступных присоединенных процессоров процессор "AcerWirelessGateway-". Присоединитесь к этому процессору.

| Wireless Network Connectio                              | 3                                                                                                    |      |  |
|---------------------------------------------------------|----------------------------------------------------------------------------------------------------|------|--|
| Network Tasks                                           | Choose a wireless network                                                                            |      |  |
| 🥵 Refresh network list                                  | Click an item in the list bebw to connect to a gireless network in range or to get more information. |      |  |
| Set up a wireless network<br>for a home or small office | ((Q)) HIS-15FD2                                                                                      |      |  |
|                                                         | Unsecured wireless network                                                                           | int  |  |
| Related Tasks                                           | ((Q)) AcerWirelessGateway-0                                                                          |      |  |
| ↓ com about werkess<br>networking                       | Unsecured wireless network                                                                           | all  |  |
|                                                         | ((Q)) HR0050C20E6738                                                                                 |      |  |
|                                                         | Unsecured wireless network                                                                           | all. |  |
|                                                         | ((Q)) MAC                                                                                            |      |  |
|                                                         | Unsecured wireless network                                                                           | all  |  |
|                                                         | ((Q)) Wistron Wireless                                                                               |      |  |
|                                                         | Unsecured wireless network                                                                           | a)]  |  |
|                                                         | ((Q)) cettren                                                                                        |      |  |
|                                                         | Security-enabled wireless network                                                                    | ati  |  |
|                                                         |                                                                                                    |      |  |

- Если появятся какие-то предупреждения системы защиты, выберите "Connect Anyway" («Все равно подсоединиться»).
- 5. Как только установится связь, откройте свой Интернет-броузер. Если Интернетброузер по умолчанию настроен на пустую страницу, введите URL для любого вебсайта. Вы автоматически попадете на главную страницу сайта Acer WPG, где вы сможете скачать драйвер.

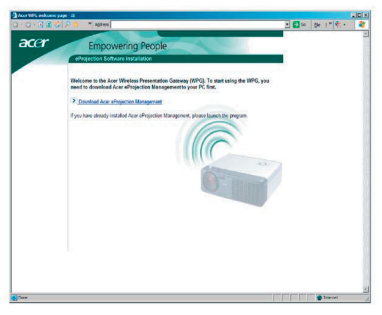

 Щелкните мышкой по ссылке, чтобы скачать и установить драйвер. Если вы получите какие-то предупреждения системы защиты, нажмите "ОК", чтобы продолжить процедуру инсталляции. Во время инсталляции драйвера, изображение на вашем экране может мерцать.

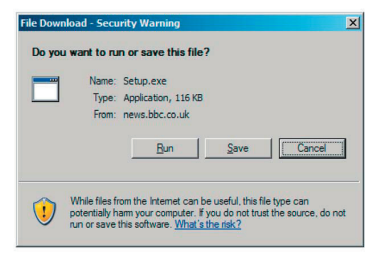

7. По окончание установки откроется программа Acer WPG.

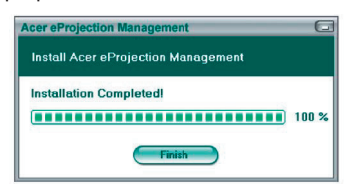

 После подключения экран вашего компьютера будет проецироваться, а светодиод подключения WPG загорится зелёным.